## PROCEDURE FOR GRAM PRADHANS AND ULB TO VERIFY ARTISANS ON PM VISHWAKARMA WEBSITE

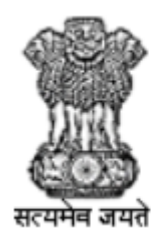

सूक्ष्म , लघु और मध्यम उद्यम मंत्रालय MINISTRY OF **MICRO, SMALL & MEDIUM ENTERPRISES** 

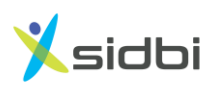

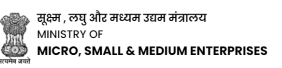

### STEP-BY-STEP GUIDE FOR GRAM PRADHANS OR ULB TO VERIFY ARTISANS ON <u>PM VISHWAKARMA WEBSITE</u>

#### **PROCEDURE FOR GRAM PRADHANS TO VERIFY ARTISANS**

Step-1: Open the website <u>https://pmvishwakarma.gov.in/</u> and click on the "login" drop down.

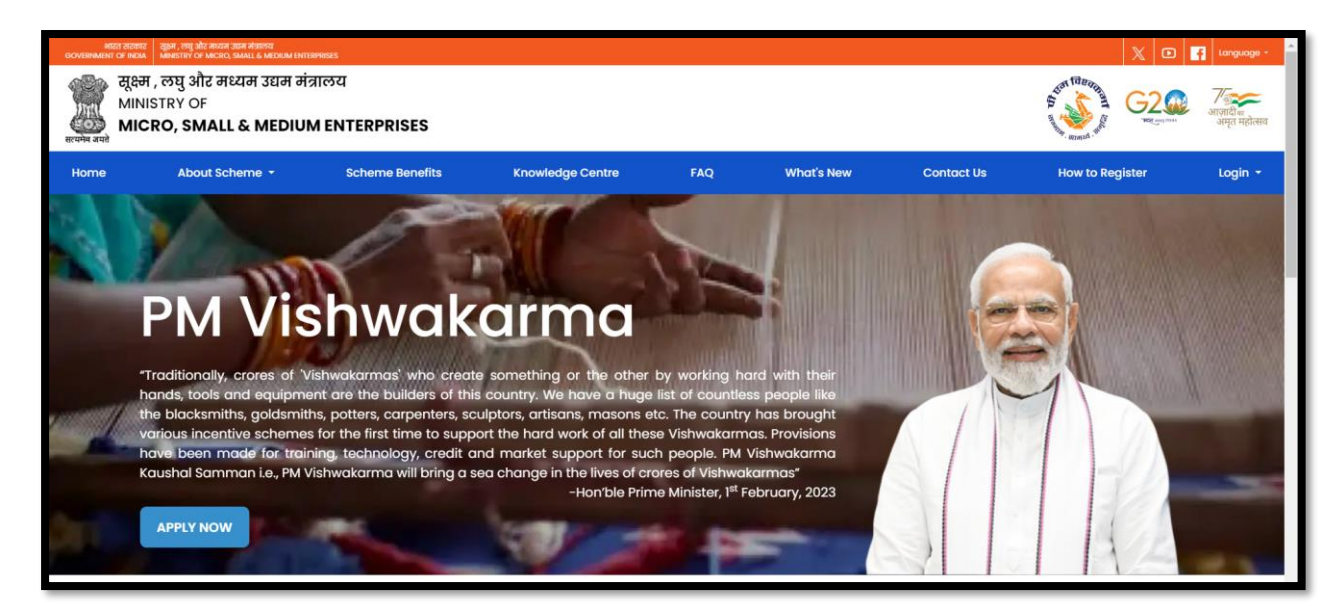

Step-2: From the Login dropdown menu, select the "Gram Pradhan Login" under Verification Login option.

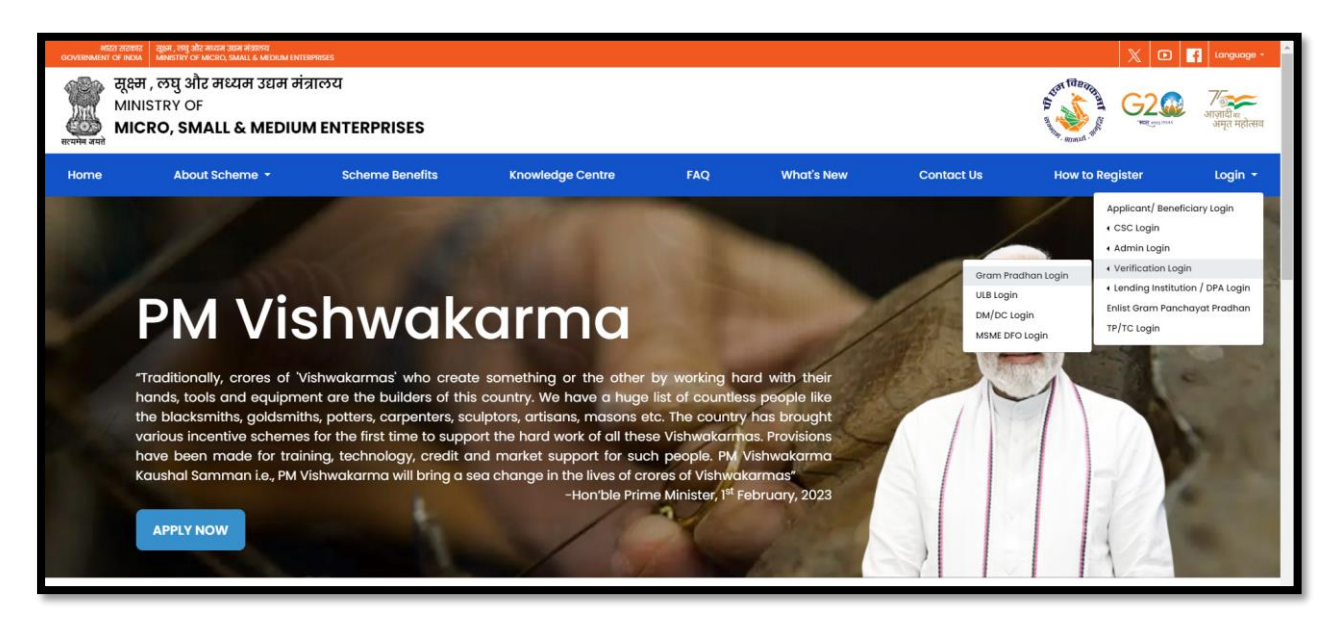

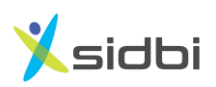

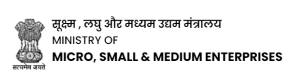

Step 3: Select User role as Gram Panchayat and Enter Gram Pradhans UserName and Password.

| युक्ष, लघु और मध्यम उग्रम मंत्रालय<br>MINISTRY OF<br>MICRO, SMALL & MEDIUM ENTERPRISES<br>Sign in to start your session<br>Gram Panchayat<br>User Name<br>Password<br>Remember Me Sign in<br>Forgot Password | 젖은 바, 아핏 의치로 바르라 크로마 하기다으로<br>MINISTRY OF         Sign In to start your session         Gram Panchayat         User Name         Password         C Remember Me       Sign In         Forgot Password |
|----------------------------------------------------------------------------------------------------|----------------------------------------------------------------------------------------------------|
| Gram Panchayat ~<br>User Name<br>Password<br>C Remember Me Sign In<br>Forgot Password                                                                                                    | Gram Panchayat User Name Password Remember Me Sign In Forgot Password                                                                                                    |
| User Name Password Remember Me Sign In Forgot Password                                                                                                    | User Name Password C Remember Me Sign In Forgot Password                                                                                                    |
| Password  Remember Me Sign In Forgot Password                                                                                                    | Password  Remember Me Sign In Forgot Password                                                                                                    |
| Remember Me Sign In Forgot Password                                                                                                    | C Remember Me Sign In<br>Forgot Password                                                                                                    |
| Forgot Password                                                                                                    | Forgot Password                                                                                                    |
|                                                                                                    |                                                                                                    |

Step 4: Enter OTP received on Gram Pradhan Aadhaar Linked Mobile Number and Click on "Submit" Button.

| सूझन, लघु और मध्यम उद्यम नंत्रालय<br>MINISTRY OF<br>MICRO, SMALL & MEDIUM ENTERPRISES<br>Please enter OTP sent on Mobile No. 8100000013<br>Enter OTP<br>02:36<br>Submit<br>Resend OTP |                                                                                                    |
|----------------------------------------------------------------------------------------------------|----------------------------------------------------------------------------------------------------|
| Enter OTP<br>02:36 Submit<br>Resend OTP                                                                                                    | ्रद्र्हम, त्यपु और मध्यम उग्रम मंत्रालय<br>MINISTRY OF<br>MICRO, SMALL & MEDIUM ENTERPRISES<br>Please enter OTP sent on Mobile No. 8000000013 |
| Nesend UIP                                                                                                    | Enter OTP<br>02:36 Submit                                                                                                    |
|                                                                                                    | Resend OTP                                                                                                    |

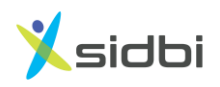

Step 5: Click on "Applicant Details" to see enrolled Artisans.

| Admin Portal              | E Pratiksha Praladh Talekar                                                         |
|---------------------------|-------------------------------------------------------------------------------------|
| Search Q                  |                                                                                     |
| PMV Master Search         |                                                                                     |
| Registered Applications 💙 |                                                                                     |
| m Applicant Details       |                                                                                     |
| -                         |                                                                                     |
|                           |                                                                                     |
|                           |                                                                                     |
| -                         |                                                                                     |
| -                         |                                                                                     |
|                           |                                                                                     |
|                           |                                                                                     |
|                           |                                                                                     |
|                           |                                                                                     |
|                           |                                                                                     |
|                           |                                                                                     |
|                           |                                                                                     |
|                           |                                                                                     |
|                           |                                                                                     |
|                           |                                                                                     |
|                           | Possulati © 2022 BM Viskuulaamas All Binkto Bacamad                                 |
|                           | Cupyright © ZZZS PM visinmananina, An rughts reserved.<br>Powered By : Winjit (196) |

Step 6: Click on Gear Icon to Applications which have "Review Pending" Status.

| Admin Portal                                       | Ξ                             |                                               |                          |             |          |                                                   | 🌡 Pratiksha Prala | dh Talekar |
|----------------------------------------------------|-------------------------------|-----------------------------------------------|--------------------------|-------------|----------|---------------------------------------------------|-------------------|------------|
| Search Q PMV Master Search Registered Applications | Appli                         | icantDetails                                  |                          |             |          | Download E-SHRA                                   | M Data T Apply 1  | ilter      |
| Applicant Details                                  | Sr No                         | Applicant No                                  | Full Name                | State       | District | Current Status                                    | Mobile No         |            |
|                                                    | 1                             | MH/003/183279/00000595                        | Karishma Girish Patil    | MAHARASHTRA | Nashik   | Applicant Details : DM Review Pending             | 9168823245        | 0          |
|                                                    | 2                             | MH/003/183279/00000567                        | Namrata Amol Sathe       | MAHARASHTRA | Nashik   | Applicant Details : Gram Panchayat Review Pending | 7588438747        | ٥          |
|                                                    | 3                             | MH/014/183279/00000514                        | Dinesh Ramchandra Ghadge | MAHARASHTRA | Nashik   | Applicant Details : Gram Panchayat Review Pending | 9209224204        | 0          |
|                                                    |                               |                                               |                          |             |          |                                                   |                   |            |
| wascript:void(0);                                  | Copyright © 2<br>Powered By : | 2023 PM Vishwakarma. All Righ<br>Winjit (196) | ts Reserved.             |             |          |                                                   |                   |            |

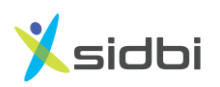

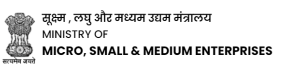

| Step 7: Select | "Review Applicant | Details" from | the drop down. |
|----------------|-------------------|---------------|----------------|
|----------------|-------------------|---------------|----------------|

|                         | L. Street |                        |                           |             |        |                                                   |                                 |           |
|-------------------------|-----------|------------------------|---------------------------|-------------|--------|---------------------------------------------------|---------------------------------|-----------|
| PMV Master Search       | App       | plicantDetails         |                           |             |        | Download E-S                                      | HRAM Data                       | ly filter |
| Registered Applications |           |                        |                           |             |        |                                                   |                                 |           |
| Applicant Details       |           |                        |                           |             |        |                                                   |                                 |           |
|                         | 1         | MH/003/183279/00000595 | Karishma Girish Patil     | MAHARASHTRA | Nashik | Applicant Details : DM Review Pending             | 9168823245                      | 0         |
|                         | 2         | MH/003/183279/00000567 | Namrata Amol Sathe        | MAHARASHTRA | Nashik | Applicant Details : Gram Panchayat Review Pending | 7588438747                      | 0         |
|                         | 3         | MH/014/183279/00000514 | Dinesh Ramchandra Ghadoe  | MAHARASHTRA | Nashik | Applicant Details - Gram Panchavat Review Pending | Details                         |           |
|                         | -         | HI 1014/1022/0/0000014 | Direst Kantonandra onadge | MANAGAMINA  | HUDTIK | Applicant betails, oran Farenayat review Farenay  | Review Applic<br>Details        | ant       |
|                         |           |                        |                           |             |        |                                                   | Applicant Deta<br>Review Histor | ails<br>v |
|                         |           |                        |                           |             |        |                                                   |                                 | Lastin    |
|                         |           |                        |                           |             |        | ere First e Prev                                  | / 1 Next 2                      |           |
|                         |           |                        |                           |             |        | «« First « Prev                                   | 1 / 1 Next »                    | LdSt »    |
|                         |           |                        |                           |             |        | «« First « Prev                                   | 1 / 1 Next »                    | Last »1   |
|                         | _         |                        |                           |             |        | «« First « Prev                                   | 1 / 1 Next»                     | LdSt »    |
|                         | -         |                        |                           |             |        | ««First «Prev                                     | I /I Next»                      | Last >>   |
|                         |           |                        |                           |             |        | ««First «Prev                                     | I / Next.»                      | Last >n   |
|                         |           |                        |                           |             |        | « « First « Prev                                  | 1 / 1 Next >                    | Ldst »»   |
|                         |           |                        |                           |             |        | « « First « Prev                                  |                                 | Ldst >>=  |
|                         |           |                        |                           |             |        | « « First « Prev                                  |                                 | Ldst 370  |

Step 8: Gram Panchayat can see complete details of the including artisans, Personal Details, Contact Details, Family Details, Address details and Profession/ Trade Details.

|                              | 1                           |                                                                                                    | •                                                                                                    | Options 🗙                                                                                                    |
|------------------------------|-----------------------------|----------------------------------------------------------------------------------------------------|----------------------------------------------------------------------------------------------------|----------------------------------------------------------------------------------------------------|
|                              |                             |                                                                                                    |                                                                                                    |                                                                                                    |
| Application ID : MH/003/1832 | 79/0000567                  |                                                                                                    |                                                                                                    |                                                                                                    |
| A Name                       | 🗂 Date                      | D Mobile Number                                                                                                    |                                                                                                    |                                                                                                    |
| Namrata Amoi Sathe           | 21/09/2023 12-34-30 PM      | /066436/4/                                                                                                    |                                                                                                    |                                                                                                    |
| Personal Details             |                             |                                                                                                    |                                                                                                    |                                                                                                    |
| Full Name                    | Date Of Birth               | Gender                                                                                                    | Category                                                                                                    |                                                                                                    |
| Namrata Amol Sathe           | 29/01/1992                  | Female                                                                                                    | OBC                                                                                                    |                                                                                                    |
| Divyangjan                   |                             |                                                                                                    |                                                                                                    |                                                                                                    |
| No                           |                             |                                                                                                    |                                                                                                    |                                                                                                    |
| Lontact Details              |                             |                                                                                                    |                                                                                                    |                                                                                                    |
| Mobile No                    | Aadhaar Number              | Pan Card                                                                                                    |                                                                                                    |                                                                                                    |
| 7588438747                   | xxxxxxx5246                 |                                                                                                    |                                                                                                    |                                                                                                    |
| I Family Details             |                             |                                                                                                    |                                                                                                    |                                                                                                    |
| Ration Card Number           |                             |                                                                                                    |                                                                                                    |                                                                                                    |
|                              |                             |                                                                                                    |                                                                                                    |                                                                                                    |
|                              |                             |                                                                                                    |                                                                                                    |                                                                                                    |
| Sr No Nam                    | e                           | Relationship                                                                                                    | Aadhaar Number                                                                                                    |                                                                                                    |
|                              | Application ID: MH/003/1832 | Application ID : MH/003/183279/00000567  Aname Namrata Amol Sathe  Personal Details  Full Name Date 0f Birth Namrata Amol Sathe  Divyangjan No  Contact Details  Mobile No 7598438747  E Family Details | Application ID: MH/003/183279/00000567  Aname  Name  Namrata Amol Sathe  Diological 23 12:34:30 PM  Diological 23 12:34:30 PM  Personal Details  Full Name Date Of Birth Gender Penale  Divyangian No  Contact Details  Mobile No Aadhaar Number Pan Card Fis8438747  EFamily Details | Application ID: MH/003/183279/00000567  Name Pareata Annol Sathe 21/09/2023 12:34:30 PM 7588438747   Personal Details  Full Name Date Of Birth Gender Category Namrata Annol Sathe 29/01/1992 Female OBC Divyangjan No  Contact Details  Mobile No Aadhaar Number Pan Card Female Female F |

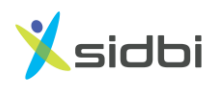

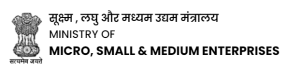

Step 9: To recommend application Gram Pradhan's need to Select "Recommend" from Review Status drop down.

| Admin Portal            |                                                                                                    |                  |         |
|-------------------------|----------------------------------------------------------------------------------------------------|------------------|---------|
| Search Q                | 🟝 Profession / Trade Details                                                                              |                  |         |
| Registered Applications | Trade Name<br>Armourer                                                                                    |                  |         |
|                         | E Profession / Trade Address                                                                              |                  |         |
|                         | Address State                                                                                             | District         |         |
|                         | C/0: W(0: Amol SatheHouse: Devi<br>Mangal B - Flat No 8Loc: Chetana<br>Nagarvtc: NashikStreet: pathardi v | SHTRA Nashik     |         |
|                         | Review Status *                                                                                           | Rejection Reason | Remarks |
|                         | Select Value *                                                                                            | Select Value *   |         |
|                         | Select Value                                                                                              |                  |         |
|                         | Recommend<br>Not Recommend                                                                                |                  |         |
|                         | applied for this scheme                                                                                   | 1                |         |
|                         | VerifyDate                                                                                                |                  |         |
|                         |                                                                                                    |                  |         |
|                         |                                                                                                    | Save Cancel      |         |
|                         |                                                                                                    |                  |         |
|                         |                                                                                                    |                  |         |
|                         | Copyright © 2023 PM Vishwakarma. All Rights Reserved.<br>Powered By : <mark>Winjit</mark> (196)           |                  |         |

Step 10: Select "Date of Verification" and Click on "Save" button to Recommend the Artisans from Stage -1 Verification Stage.

| Admin Portal                   |                                                       |
|--------------------------------|-------------------------------------------------------|
| Search Q                       | All Profession / Trade Details                        |
| Registered Applications      Y | Trade Name                                            |
| Applicant Details              | Armourer                                              |
|                                |                                                       |
|                                | 🕮 Profession / Trade Address                          |
|                                | Address State District                                |
|                                | C/o: W/O: Amol SatheHouse: Devi AMAHARASHTRA Nashik   |
|                                | Nagarvtc: NashikStreet: pathardi 👻                    |
|                                |                                                       |
|                                | Sep v 2023 v O Beauto                                 |
|                                | Su Mo Tu We Th Fr Sa * Select Value *                 |
|                                | 1 2                                                   |
|                                | 3 4 5 6 7 8 9                                         |
|                                | 10 11 12 13 14 15 16 ally member has                  |
|                                | 17 18 19 20 <b>21 22 23</b>                           |
|                                | <b>24 25</b> 26 27 28 29 30                           |
|                                |                                                       |
|                                |                                                       |
|                                | Save                                                  |
|                                |                                                       |
|                                |                                                       |
|                                | Copyright © 2023 PM Vishwakarma. All Rights Reserved. |

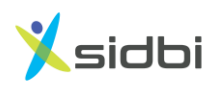

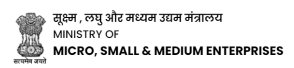

Step 11: To Not Recommend Application Gram Pradhan's need to Select "Not Recommend" from Review Status drop down.

| Admin Portal                                                                  |                                                                                                    |                    | · · · · · · · · · · · · · · · · · · · |
|-------------------------------------------------------------------------------|----------------------------------------------------------------------------------------------------|--------------------|---------------------------------------|
| Search Q<br>PMV Master Search<br>Registered Applications<br>Applicant Details | Profession / Trade Details Trade Name Armourer  Profession / Trade Address Address C/o: W/0: Amol SatheHouse: Devi Mangal B - Flat No 8Loc: Chetana Nagarvtc: NashikStreet: pathardi Nagarvtc: NashikStreet: pathardi | District<br>Nashik |                                       |
|                                                                               | Review Status* Rejection Reason Select Value Select Value Recommend Not Recommend eppined for trins scheme VerifyDate                                                                                                 | *<br>Save Cancel   | Remarks                               |
|                                                                               | Copyright © 2023 PM Vishwakarma. All Rights Reserved.<br>Powered By : <mark>Winjit</mark> (196)                                                                                                    |                    |                                       |

Step 12: Select "Rejection Reason" and Click on "Save" button to Not Recommend the Artisans.

| Admin Portal                   |                                                                                                    |         |                              |                        |         |
|--------------------------------|----------------------------------------------------------------------------------------------------|---------|------------------------------|------------------------|---------|
| Search Q                       | 🗐 Profession / Trade Details                                                                            |         |                              |                        |         |
| Registered Applications      Y | Trade Name                                                                                              |         |                              |                        |         |
| Applicant Details              | Armourer                                                                                                |         |                              |                        |         |
|                                | E Profession / Trade Address                                                                            | State   |                              | District               |         |
|                                | C/o: W/O: Amol SatheHouse: Devi<br>Mangal B - Flat No 8Loc: Chetana<br>Nagarvtc: NashikStreet: pathardi | MAHARAS | SHTRA                        | Nashik                 |         |
|                                | Review Status *                                                                                         |         | Rejection Reason *           |                        | Remarks |
|                                | Not Recommend                                                                                           |         | Select Value                 | *                      |         |
|                                | Personal Details are correct                                                                            |         | Select Value                 |                        | A       |
|                                | <ul> <li>Professional Details are correct</li> <li>Family Details are correct</li> </ul>                |         | Another family member has a  | already applied        |         |
|                                | Not a government servant / No other family membranelised for this scheme                                | er has  | Applicant does not belong to | this area              |         |
|                                | applied for this acheme                                                                                 |         | Applicant does not belong to | this trade             |         |
|                                | VerityDate                                                                                              |         | Applicant has a government e | employee in the family |         |
|                                |                                                                                                    |         | Save                         | Cancel                 |         |
|                                | Copyright © 2023 PM Vishwakarma. All Rights Reserve<br>Powered By : <b>Winjit</b> (196)                 | ed.     |                              |                        |         |

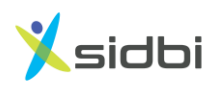

#### **PROCEDURE FOR ULB TO VERIFY ARTISANS**

Step-1: Open the website <u>https://pmvishwakarma.gov.in/</u> and click on the "login" drop down.

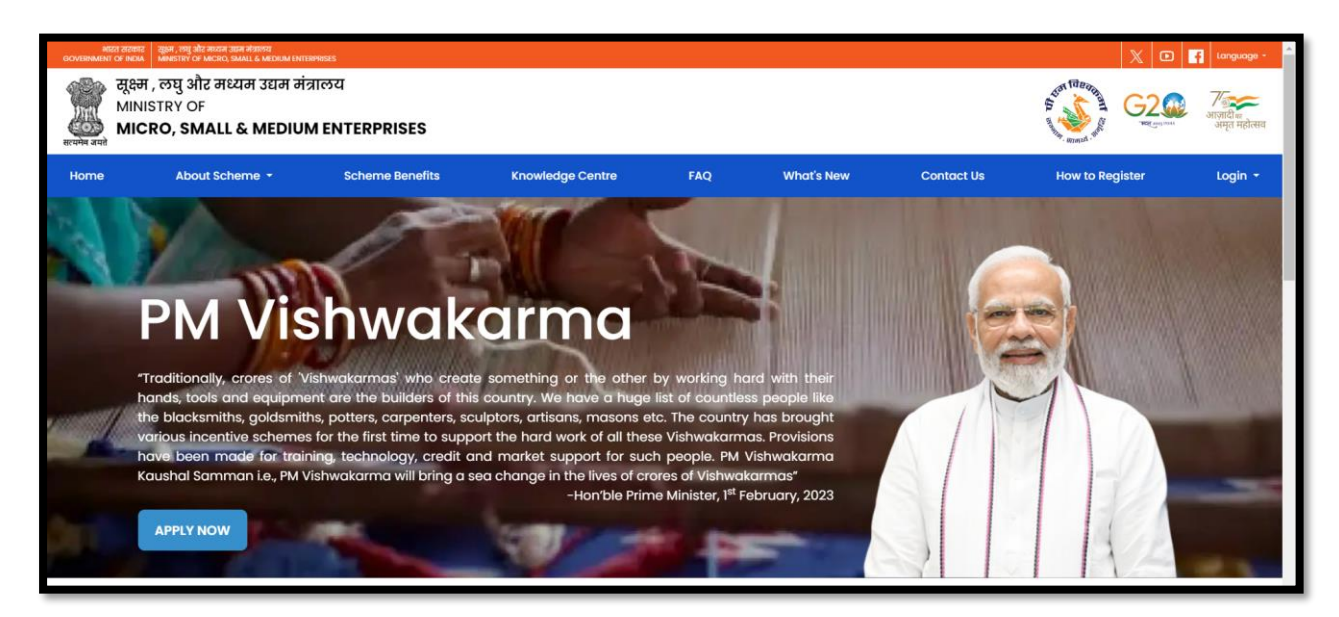

Step-2: From the Login dropdown menu, select the "ULB Login" under Verification Login option.

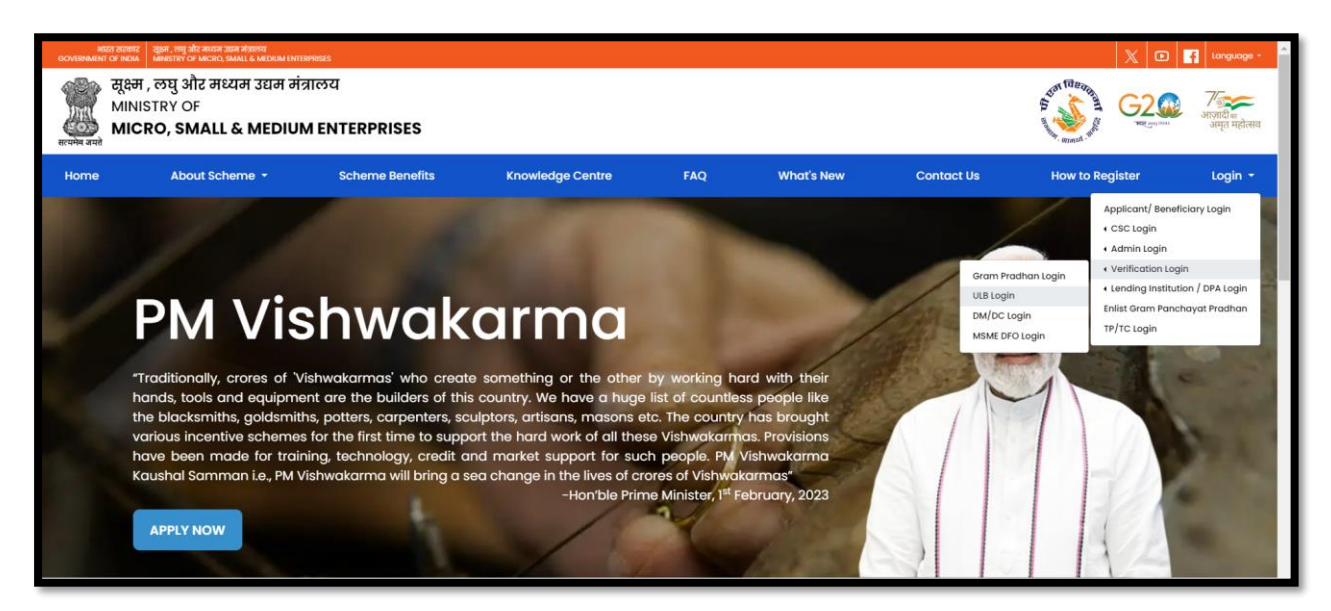

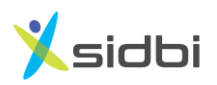

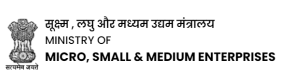

Step 3: Select User role as ULB Login and ULB User have to enter their "Swacchh Bharat Mission" UserName and Password and click on "Submit" button.

| सूक्ष्म , रूपु और मध्यम उद्यम मंत्रालय<br>MINISTRY OF<br><b>MICRO, SMALL &amp; MEDIUM ENTERPRISES</b><br>Sign in to start your session |
|----------------------------------------------------------------------------------------------------|
| ULB ~                                                                                                    |
| User Name                                                                                                    |
| Password                                                                                                    |
| Remember Me Sign In                                                                                                    |
| Forgot Password                                                                                                    |
|                                                                                                    |
|                                                                                                    |

Step 4: Click on "Applicant Details" to see enrolled Artisans.

| Admin Portal            | =                                                                                               | 🛔 Pratiksha Praladh Talekar |
|-------------------------|-------------------------------------------------------------------------------------------------|-----------------------------|
| Search Q                |                                                                                                 |                             |
| PMV Master Search       |                                                                                                 |                             |
| Registered Applications |                                                                                                 |                             |
|                         |                                                                                                 |                             |
|                         |                                                                                                 |                             |
|                         |                                                                                                 |                             |
|                         |                                                                                                 |                             |
|                         |                                                                                                 |                             |
|                         |                                                                                                 |                             |
|                         |                                                                                                 |                             |
|                         |                                                                                                 |                             |
|                         |                                                                                                 |                             |
|                         |                                                                                                 |                             |
|                         |                                                                                                 |                             |
|                         |                                                                                                 |                             |
|                         |                                                                                                 |                             |
|                         |                                                                                                 |                             |
|                         | Copyright © 2023 PM Vishwakarma. All Rights Reserved.<br>Powered By : <mark>Winjit</mark> (196) |                             |

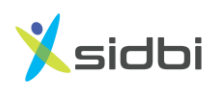

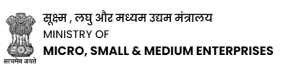

| Admin Portal                                       | =         |                        |                          |             |            |                                       | 🏝 Pratiksha Praladh Tale |
|----------------------------------------------------|-----------|------------------------|--------------------------|-------------|------------|---------------------------------------|--------------------------|
| Search C PMV Master Search Registered Applications | ک<br>Appl | licantDetails          |                          |             |            |                                       | <b>T</b> Apply filter    |
| Applicant Details                                  | -         |                        |                          |             |            |                                       |                          |
|                                                    | Sr No     | Applicant No           | Full Name                | State 11    | District 1 | Current Status                        | Mobile No                |
|                                                    | 1         | MH/003/183279/00000595 | Karishma Girish Patil    | MAHARASHTRA | Nashik     | Applicant Details : DM Review Pending | 9168823245               |
|                                                    | 2         | MH/003/183279/00000567 | Namrata Amol Sathe       | MAHARASHTRA | Nashik     | Applicant Details: ULB Review Pending | 7588438747               |
|                                                    | 3         | MH/014/183279/00000514 | Dinesh Ramchandra Ghadge | MAHARASHTRA | Nashik     | Applicant Details: ULB Review Pending | 9209224204               |
|                                                    |           |                        |                          |             |            | «« First « Prev                       | 1 / 1 Next » Last »      |
|                                                    |           |                        |                          |             |            | «« First « Prev                       | 1 / 1 Next >> Last >>    |
|                                                    |           |                        |                          |             |            | ««First «Prev                         | 1 / 1 Next » Last »»     |

Step 5: Click on Gear Icon to Applications which have Review Pending Status.

Step 6: Select "Review Applicant Details" from the drop down.

| Admin Portal      | =                      |                                                        |                          |             |        |                               |               | 🛔 Pratiksha Pra                  | aladh Tale |
|-------------------|------------------------|--------------------------------------------------------|--------------------------|-------------|--------|-------------------------------|---------------|----------------------------------|------------|
| PMV Master Search | Q Ap                   | plicantDetails                                         |                          |             |        |                               | Download E-SH | RAM Data T App                   | ly filter  |
| Applicant Details | 1                      | MH/003/183279/00000595                                 | Karishma Girish Patil    | MAHARASHTRA | Nashik | Applicant Details : DM Review | Pending       | 9168823245                       | •          |
|                   | 2                      | MH/003/183279/00000567                                 | Namrata Amol Sathe       | MAHARASHTRA | Nashik | Applicant Details: ULB Review | Pending       | 7588438747                       | •          |
|                   | 3                      | MH/014/183279/00000514                                 | Dinesh Ramchandra Ghadge | MAHARASHTRA | Nashik | Applicant Details: ULB Review | Pending       | Review Applica                   | ant        |
|                   |                        |                                                        |                          |             |        |                               |               | Applicant Deta<br>Review History | ails<br>/  |
|                   |                        |                                                        |                          |             |        |                               |               | Baal Maridiant                   |            |
|                   |                        |                                                        |                          |             |        |                               |               |                                  |            |
| 10                | Copyright<br>Powered I | t © 2023 PM Vishwakarma. All Righ<br>Bv : Winiit (196) | ts Reserved.             |             |        |                               |               |                                  |            |

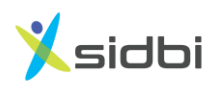

Step 7: ULB can see complete details of the including artisans, Personal Details, Contact Details, Family Details, Address details and Profession/ Trade Details.

| Admin Portal            |   | Applicant Details      | Review            |                    |           |                |          | <b>♦</b> Options | × |
|-------------------------|---|------------------------|-------------------|--------------------|-----------|----------------|----------|------------------|---|
| Search                  | Q |                        |                   |                    |           |                |          |                  |   |
| PMV Master Search       |   | Application ID : MH/00 | 3/183279/00000567 | 7                  |           |                |          |                  |   |
| Registered Applications | ~ | & Name                 | 🛱 Da              | te                 |           | DMobile Number |          |                  |   |
| Applicant Details       | _ | Namrata Amol Sathe     | 21/09             | )/2023 12:34:30 PM |           | 7588438747     |          |                  |   |
|                         |   | 🛔 Personal Detail      | 5                 |                    |           |                |          |                  |   |
|                         |   | Full Name              | Date              | e Of Birth         |           | Gender         |          | Category         |   |
|                         |   | Namrata Amol Sathe     | 29                | 9/01/1992          |           | Female         |          | OBC              |   |
|                         |   | Divyangjan             |                   |                    |           |                |          |                  |   |
|                         |   | No                     |                   |                    |           |                |          |                  |   |
|                         |   | Contact Details        |                   |                    |           |                |          |                  |   |
|                         |   | Mobile No              | Aad               | haar Number        |           | Pan Card       |          |                  |   |
|                         |   | 7588438747             | XX                | xxxxxx5246         |           |                |          |                  |   |
|                         |   | 🛋 Family Details       |                   |                    |           |                |          |                  |   |
|                         |   | Ration Card Number     |                   |                    |           |                |          |                  |   |
|                         |   |                        |                   |                    |           |                |          |                  |   |
|                         |   | Sr No                  | Name              |                    | Relations | ship           | Aadhaar  | Number           |   |
|                         |   | 1                      | test              |                    | OTHER     |                | xxxxx234 | 42               |   |
|                         |   |                        |                   |                    |           |                |          |                  |   |

Step 8: To recommend application ULBs need to Select "Recommend" from Review Status drop down.

| Admin Portal              |                                                                                                    |                  |          |         |
|---------------------------|----------------------------------------------------------------------------------------------------|------------------|----------|---------|
| Search Q                  | 🔎 Profession / Trade Details                                                                            |                  |          |         |
| Registered Applications 💙 | Trade Name                                                                                              |                  |          |         |
| Applicant Details         | Armourer                                                                                                |                  |          |         |
|                           | 🗐 Profession / Trade Address                                                                            |                  |          |         |
|                           | Address State                                                                                           |                  | District |         |
|                           | C/o: W/O: Amol SatheHouse: Devi<br>Mangal B - Flat No 8Loc: Chetana<br>Nagarvtc: NashikStreet: pathardi | HARASHTRA        | Nashik   |         |
|                           | Review Status *                                                                                         | Rejection Reason |          | Remarks |
|                           | Select Value                                                                                            | Select Value     |          |         |
|                           | Select Value                                                                                            |                  |          |         |
|                           | Recommend                                                                                               |                  |          |         |
|                           | Not Recommend                                                                                           |                  |          |         |
|                           | VerifyDate                                                                                              | _                |          |         |
|                           |                                                                                                    | Paup             | Papeal   |         |
|                           |                                                                                                    | Save             | Caller   |         |
|                           | Copyright © 2023 PM Vishwakarma. All Rights Reserved.<br>Powered By : <b>Winjit</b> (196)               |                  |          |         |

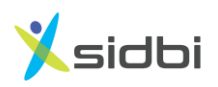

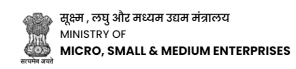

Step 9: Select "Date of Verification" and Click on "Save" button to Recommend the Artisans from Stage -1 Verification Stage.

| Admin Portal                  |                                                                     |
|-------------------------------|---------------------------------------------------------------------|
| Search Q                      | 画 Profession / Trade Details                                        |
| Registered Applications     X | Trade Name                                                          |
| Applicant Dataile             | Armourer                                                            |
| In Approve Security           | E Profession / Trade Address                                        |
|                               | Address State District                                              |
|                               | C/o: W/O: Amol SatheHouse: Devi 🌲 MAHARASHTRA Nashik                |
|                               | Mangal B - Flat No 8Loc. Chetana<br>Nagaryic: NashikStreet nathardi |
|                               |                                                                     |
|                               | 0 [San v]2022 v] 0                                                  |
|                               | Rejection Reason Remarks                                            |
| 5                             | Su Mo Tu We Th Fr Sa * Select Value *                               |
|                               | 1 2                                                                 |
|                               | 3 4 5 6 7 8 9                                                       |
|                               | 10 11 12 13 14 15 16 iiiy member has                                |
|                               | 17 18 19 20 21 22 23                                                |
|                               | <b>Z4 Z5</b> 26 27 28 29 30                                         |
|                               |                                                                     |
|                               |                                                                     |
|                               | Save                                                                |
|                               |                                                                     |
|                               |                                                                     |
| Соруг                         | yright © 2023 PM Vishwakarma. All Rights Reserved.                  |
| Power                         | ered By: Winjit (196)                                               |

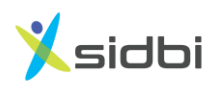

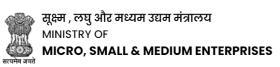

# **THANK YOU**

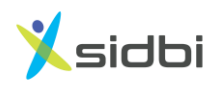

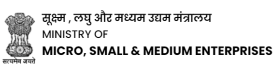